## V2001 新機能 クイックガイド

# レイアウトの中にテーブルを表示する

ご存知でしたか?... テーブル表示を CAD オブジェクトとして保存して、レイアウト中 に表示することが出来ます。

#### レイアウトの中にテーブルを表示することによって...

- 凡例の代わりに表示できます。
- 要素のスタイル表示に加えて属性の情報が増えます。
- 全てのレコードを選択したり、レコード、データ、統計値を選んで表示できます。

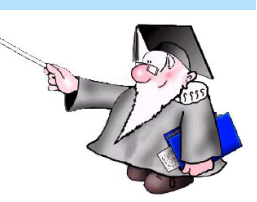

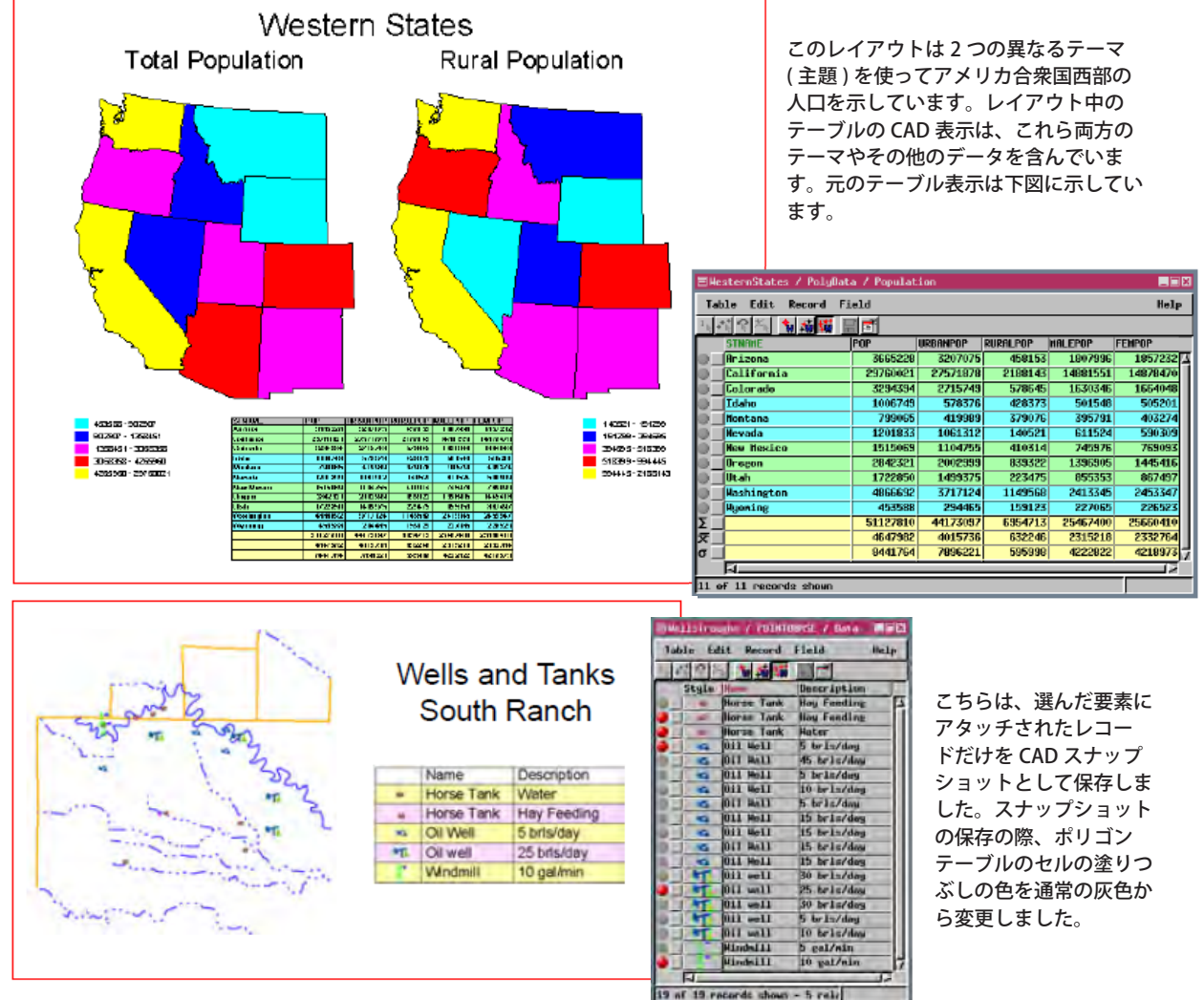

#### レイアウトへのテーブル表示の設定方法

- テーブル表示を保存したい通りに設定します (スタイルの表示、フィールドを隠す、等)。
- [テーブル (Table)] メニューから、[別名保存 (Save As)] を選択して、[フォーマット (Format)] を [CAD スナップショット (CAD Snapshot)] に設定します。
- テキスト、ライン、ポリゴンのスタイル、色やフォントの変更を希望の通りに設定します。
- レイアウト中に新規グループを作成し、[CAD レイヤの追加 (Add CAD Layer)] を選択 (V2012 では、〈表示マネージャ〉 で [オブジェクトの追加] アイコンをクリック) して、保存した CAD レイヤを選択します。〈グループ設定 (Group Settings)〉ウィンドウを開き、[レイアウト] パネルで希望のサイズを直接入力します。

### さらに知りたいことがあれば...

Micro Images

<sup>以下の入門書をご覧下さい</sup> 地理属性の管理 (Managing Geoattributes) (翻訳)株式会社オープンGIS 東京都墨田区吾妻橋 1-19-14 紀伊国屋ビル 1F Tel: (03)3623-2851 Fax: (03)3623-3025 E-mail: info@opengis.co.jp